## 欢迎

欢迎使用羽刃 OS 系统。

## 产品简介

羽刃 OS 致力于为企业提供工业生产现场的数字化、透明化、自动化解决方案, 实现高效生产管理。

## 系统使用

- 羽刃 OS 系统默认使用 80 端口,确保联网后,获得设备 IP 地址。
- 在工控机设备局域网内, 打开浏览器(建议使用 Chrome), 输入羽刃 OS 系统设备的 IP 地址, 即可访问系统。
- 系统初始账户为: admin/123456

## 文档更新

| 文档更新时间     | 更新内容                        |
|------------|-----------------------------|
| 2023/09/13 | 增加"羽刃"的相关描述                 |
| 2023/09/13 | 修改为符合 4.0 版本; HMI 模版和工艺模快修改 |
| 2023/07/25 | 建立文档                        |

# 页面概览

# 首页

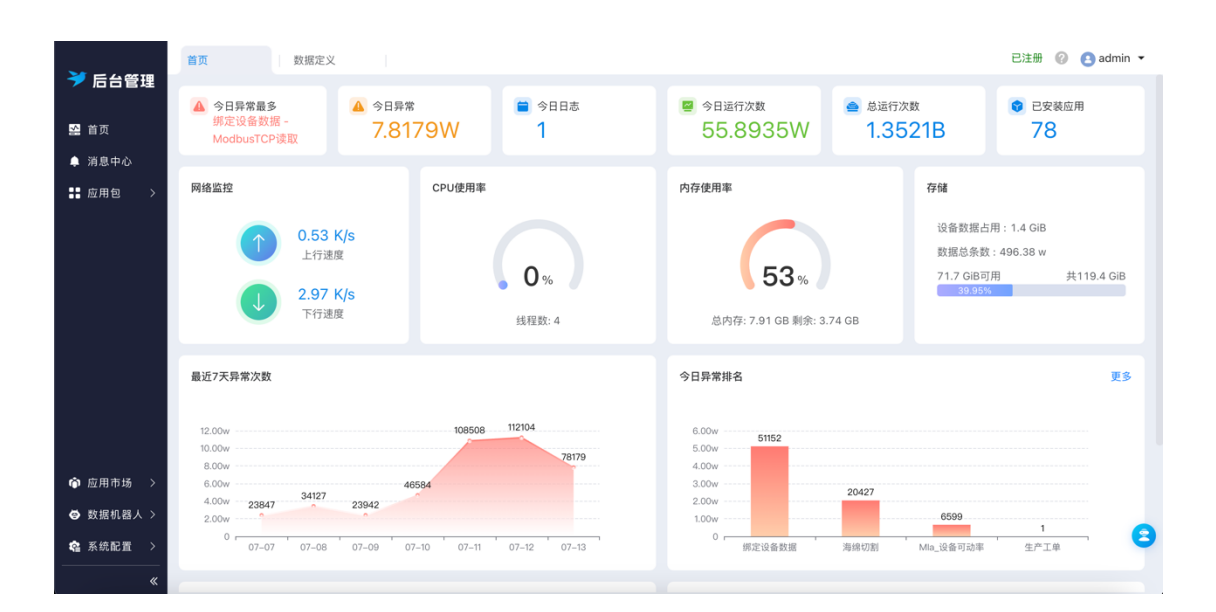

展示羽刃 OS 系统当前的运行状态,展示内容说明:

- 今日异常最多:展示今日异常最多的引擎节点
- 今日异常:今日异常次数
- 今日日志:今日存储的日志
- 今日运行次数: 今日总运行的次数
- 引擎总运行次数:引擎总运行次数
- 已安装应用:已安装的应用
- 网络监控: 羽刃 OS 系统硬件设备的网络情况监控
- CPU 使用率: 羽刃 OS 系统硬件设备的 CPU 使用率
- 内存使用率: 羽刃 OS 系统硬件设备的内容使用率

- 存储:设备数据占用数据量,以及羽刃 OS 系统的存储使用情况
- 最近7天异常次数: 展示最近7天的异常趋势
- 今日异常排名:展示今日的异常排名
- 最近7天运行次数:展示最近7天的运行次数
- 今日运行次数:展示今日引擎运行次数

# 消息中心

|     | [11] |      |                            | ⊟ 标题/内容 | Q. 查看                                                                                               |  |
|-----|------|------|----------------------------|---------|----------------------------------------------------------------------------------------------------|--|
| ↔刷網 | Я    | 盲 删除 | 仅保留30天内系                   | 统消息     |                                                                                                    |  |
|     |      | 操作   | 日期                         | 标题      | 内容                                                                                                  |  |
| 1   |      | 详情   | 2023-07-13<br>15:37:40.013 | 测试      | {"shiftList":{{"date":"2023-07-13";start_date":"2023-07-13<br>08:00:00.000";end_date":"2023-07-13   |  |
| 2   |      | 详情   | 2023-07-13<br>15:37:35.013 | 测试      | {"shiftList";{{"date":"2023-07-13","start_date":"2023-07-13<br>08:00:00.000","end_date":"2023-07-13 |  |
| 3   |      | 详情   | 2023-07-13<br>15:37:30.025 | 测试      | {"shiftList";{{"date":"2023-07-13","start_date":"2023-07-13<br>08:00:00.000","end_date":"2023-07-13 |  |
| 4   |      | 详情   | 2023-07-13<br>15:37:25.014 | 测试      | {"shiftList";{{"date":"2023-07-13","start_date":"2023-07-13<br>08:00:00.000","end_date":"2023-07-13 |  |
| 5   |      | 详情   | 2023-07-13<br>15:37:20.025 | 测试      | {"shiftList";{{"date":"2023-07-13","start_date":"2023-07-13<br>08:00:00.000","end_date":"2023-07-13 |  |
| 6   |      | 详情   | 2023-07-13<br>15:37:15.022 | 测试      | {"shiftList":{{"date":"2023-07-13","start_date":"2023-07-13<br>08:00:00.000","end_date":"2023-07-13 |  |
| 7   |      | 详情   | 2023-07-13                 | 测试      | {"shiftList":[{"date":"2023-07-13","start_date":"2023-07-13<br>08:00:00.000","end_date":"2023-07-13 |  |

将你关注的生产现场的状态推送给你,比如设备异常、产量达标等。

通过数据机器人的配置,可以根据你的业务需求完全自定义提示内容和触发条件。

## 应用包

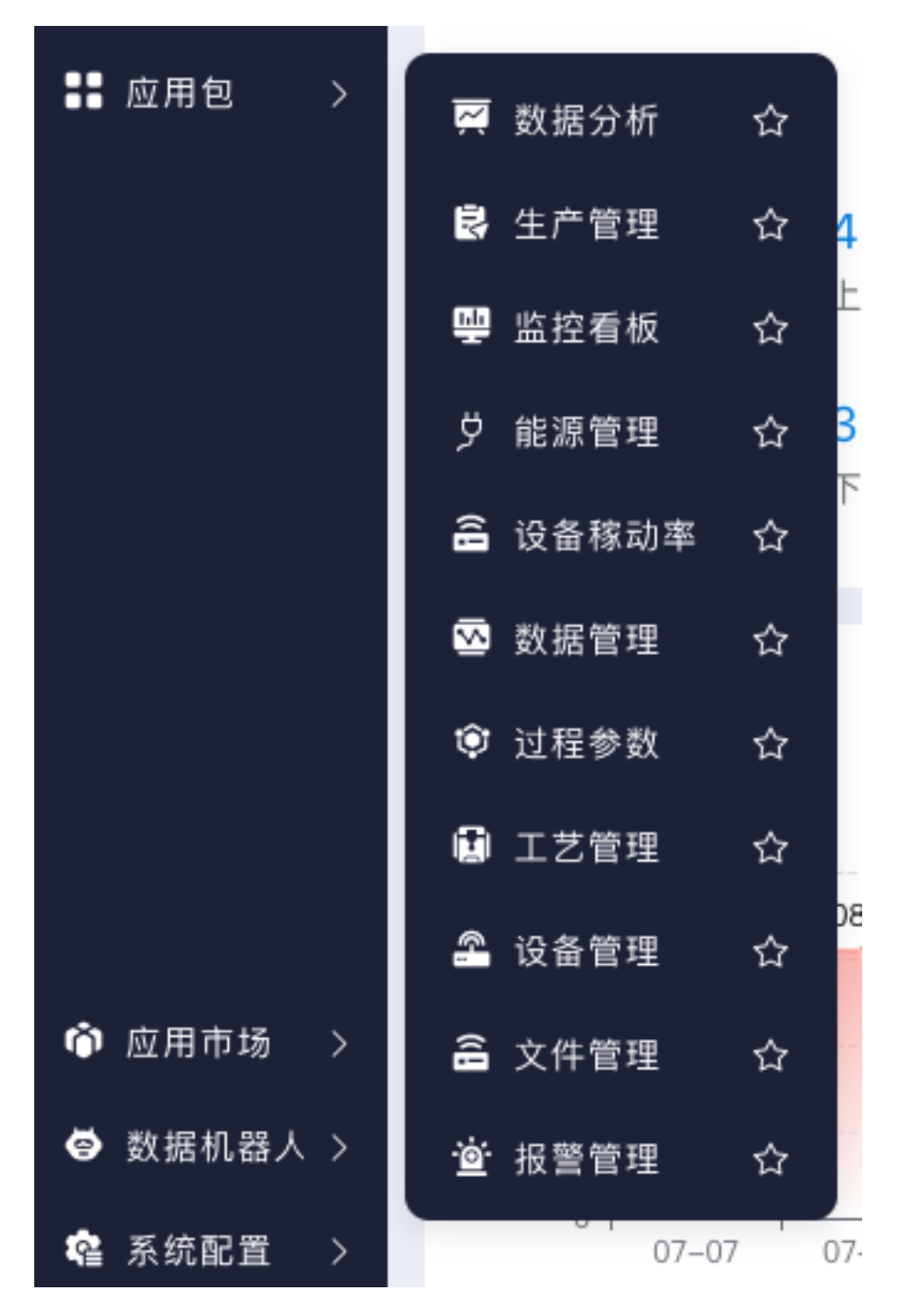

通过"应用市场"获取应用后,可用的应用即展示在此处。你可以将你关注的应用 内容"标星","标星"后应用入口将添加到左侧的导航栏,方便后续快捷打开。 你也可以通过拖动应用包列表来调整栏目顺序,以便使用。

# 应用市场

|                   | 应用市场     | 首页             | 消息中心                        | 全部应用 |           |                     | 已注册(        | 🛛 🙆 admin 👻 |
|-------------------|----------|----------------|-----------------------------|------|-----------|---------------------|-------------|-------------|
| 🤝 后台管理            | ■ 全部应用   |                |                             |      |           |                     | 请输入关键字      | Q           |
| <mark>⊷</mark> 首页 | ≣ 功能模块   |                |                             |      |           |                     |             |             |
| ▲ 消息中心            | 🔡 数据运行组件 | The 645 445 14 |                             | 所有   | 功能模块 数据运行 | <b>丁组件 工控协议 连接器</b> |             | += + = +    |
| ■ 应用包 >           | 工控协议     | 切能候状           |                             |      |           |                     |             | 亘有王部ノ       |
| 谷稼动率 >            | ≣ 连接器    | -              | 报警管理                        |      | 戸葬町       | 生产工单                | R100.00 T Z | 戸森取         |
| 🗟 生产管理 >          |          |                | 官理手问以面顶言                    |      | 1 37.4K   | 10月10月10月2小头现手间主/   | 工半皆坯        |             |
| 🏝 设备管理 >          |          |                |                             |      |           |                     |             |             |
| 🗊 工艺管理 >          |          | s 😍            | <b>工艺配方</b><br>工艺配方数字化管理和应用 |      | 已获取       | 执行器<br>→ 分部第三方程序调用  |             | 已获取         |
| 嬰 监控看板 >          |          |                |                             |      |           |                     |             |             |
| 🛒 数据分析 >          |          |                | 监控看板                        |      |           | 设备稼动率               |             |             |
| ፟⊠数据管理 >          |          | <u>~</u>       | 拖拉拽快速实现数字化监控                |      | 已获取       | 设备稼动率计算             |             | 已获取         |
|                   |          |                |                             |      |           |                     |             |             |
| ◎ 应用市场 >          |          | 数据运行组          | 1件                          |      |           |                     |             | 查看全部 >      |
|                   |          |                | PDF解析                       |      |           | PDF转图片              |             | _           |
| ✿ 系统配置 >          |          |                | 提取PDF中的文字                   |      | 已获取       | PDF转换为图片            |             | 已获取 🥌       |
| «                 |          |                |                             |      |           |                     |             |             |

功能应用、工控协议、连接器、数据运行组件等等,我们都将打包到"应用市场" 中,你根据需要获取即可使用。

- 功能类应用,获取后将在"应用包"中查看到对应的入口。
- 工控协议、连接器等,获取后你即可在"数据机器人"中,与你的数据库或设备进行连接。
- 数据运行组件为"数据机器人"中,云雀提供的数据处理、计算类组件。

# 数据机器人

|           | 数据机器人          | 全部应用 数据运行                                  | 指件 连接器 功能模块 数据机器人 ≥ 更多                         | 已注册 🕜 🦲 admin 👻 |
|-----------|----------------|--------------------------------------------|------------------------------------------------|-----------------|
| 🎔 后台管理    | ■ 数据机器人        | 组件库 组件库搜索 Q 三                              | ④ Mes对接 … 海绵切割 … pdf解析测试… 绑定设备数3 … 过程参数 … ∀ 更多 | 合 已锁定 ① 导入      |
| 🛃 首页      | ≣ 运行日志         | Trigger                                    |                                                | ● ½ [] @ 問      |
| 阜 消息中心    | 謳 异常日志         | Feature                                    | >> (0) 日志打印 →                                  |                 |
| ■ 应用包 >   | ≣ 持久寄存器(\$dbs) | Process PRM                                |                                                |                 |
| 🔒 设备稼动率 > | 讄 协议配置管理       | Algorithm     Dification                   |                                                |                 |
| 🕏 生产管理 >  |                | ▶ 🗋 ICA.                                   | MRQ7 is<br>delivered                           |                 |
| 名 设备管理 >  |                | CNC data mining                            |                                                |                 |
| 工艺管理 >    |                | AGV robot                                  | ○ 第□写入                                         |                 |
| 🖷 监控看板 >  |                | <ul> <li>Detwork</li> </ul>                | γ                                              |                 |
| 🔄 数据分析 >  |                | Staff finch                                |                                                |                 |
| 🖾 数据管理 >  |                | Archive     Document process               |                                                | ->> Postgresql  |
|           |                | Monitor board                              | 获取Mes需要> ③ 判断<br>\$\Delta_224111 ● ● 请求MES11   | Bind device     |
| 🕅 应用市场 >  |                | Equipment Mgr     Alarm Mgr                | uyruxent 20224111<br>->> ◇ 解析返回的数              | data            |
|           |                | <ul> <li>Deperation rate of equ</li> </ul> | O & Manual Co-                                 |                 |
| 痛系統配置 >   |                | 🕨 🗋 Data Mgr                               |                                                | 「「「」」「利助走出版」    |
|           |                | Prod work order                            | ◎ 日志   ◎ 异常                                    | <b>i</b> 7 ^    |

数据机器人为羽刃 OS 的核心模块,通过使用云雀提供的功能组件和工控协议,通过模块化的配置,即可以完成本系统与设备的连接、生产数据的采集计算、产线业务流程的数字化。

# 系统配置

|           | 系统配置   | 全部应用 数据机器人 排班设置 设备总览 <b>系统配置</b> > 更多 已注册 (                   | 🔉 🙆 admin 👻 |
|-----------|--------|---------------------------------------------------------------|-------------|
| ■物联平台     | ■ 系統配置 | × 92                                                          |             |
| 🛂 首页      | 譜 用户管理 | * 1617                                                        |             |
| 🌲 消息中心    | 讄 角色   | 配置管理平台                                                        |             |
| ■ 应用包 >   | 应用授权   | 1.平台图标 仅能上传png/pg/pgg<br>2.平会数 照到4个中文专指10个(例字上在文) 不予給入任何符号成立株 |             |
| 🐖 数据分析 >  |        | 2.1日日時間間の「モステリ」の「(8.ティスス)」、1.4(人口)の5.34110                    |             |
| 😫 生产管理 >  |        |                                                               |             |
| 🖳 监控看板 🔷  |        |                                                               |             |
| ቓ 能源管理 →  |        | <b>平台名称</b> : 物联平台                                            |             |
| 🔓 设备稼动率 > |        | 已启用:                                                          |             |
| ∽ 数据管理 >  |        | 边缘计算授权码                                                       |             |
| ② 过程参数 >  |        | 授权码有效期: 永久授权                                                  |             |
| 🗊 工艺管理 >  |        |                                                               |             |
| ⑦ 应用市场 >  |        |                                                               |             |
| 数据机器人 >   |        |                                                               | •           |
| ▲ 系統配置 >  |        |                                                               | 8           |
| «         |        |                                                               |             |

可以设置 logo 或平台名称、创建账号、角色权限管理等操作。

## 数据机器人

## 数据机器人

数据机器人为羽刃 OS 的核心模块,通过使用云雀提供的功能组件和工控协议, 通过模块化的配置,即可以完成本系统与设备的连接、生产数据的采集计算、产 线业务流程的数字化。

### 页面说明

| ~         | 机器人            | 工艺配方 排班设                                     | 工艺配方 排班设置 设备可动率 消息中心 > 更多 已注册 《                        |              |  |  |  |
|-----------|----------------|----------------------------------------------|--------------------------------------------------------|--------------|--|--|--|
| ፇ robot   | <b>譜</b> 数据机器人 | <b>相件席</b> 組件序指索 Q 三                         | 引擎tab<br>① 数据瓶入 … 设备管理 … 【生产工单 … 】 Mia测试 … 】大屏看板_副 … ⇒ | 夏多 土导入       |  |  |  |
| 🔛 首页      | 譜 运行日志         | ▶ □ 競发 组件目录                                  | Q  开启运行:                                               | Q Q X [] @ # |  |  |  |
| ↓ 消息中心    | 譜 异常日志         | ▶ 🗀 功能                                       | 运行开关                                                   |              |  |  |  |
| ■ 应用包 >   | ☷ 持久寄存器(\$dbs) | <ul> <li>▶ □ 过程参数</li> <li>▶ □ 算法</li> </ul> |                                                        |              |  |  |  |
| 嬰 监控看板 >  |                | ▶ 🗀 通知                                       |                                                        |              |  |  |  |
|           |                | ▶ 🗀 工控协议                                     |                                                        |              |  |  |  |
| ● 报警管理 →  |                | ▶ □ AGV机器人                                   |                                                        | C HADDED A   |  |  |  |
| 会生产管理 >   |                | <ul> <li>▶ □ 云连接</li> <li>▶ □ 网络</li> </ul>  |                                                        |              |  |  |  |
| 🙇 设备管理 🚿  |                | ▶ □ 数据库                                      |                                                        | 人 炭送至塩控着 人   |  |  |  |
| 11 工艺管理 > |                | ▶ □ 文件处理 ▶ □ 收拾重新                            |                                                        | 1 12         |  |  |  |
| ♥ 过程参数 >  |                | ► □ 设备管理                                     |                                                        |              |  |  |  |
| 🟟 应用市场    |                | ▶ □ 报警管理                                     |                                                        |              |  |  |  |
| ◎ 机器人 >>  |                | ▶ 🗀 设备稼动率                                    |                                                        |              |  |  |  |
|           |                | ▶ □ 数据管理                                     |                                                        | 9            |  |  |  |
| 44 糸筑配直 > |                | ▶ □ 生产工单                                     | 通行日志 日本                                                |              |  |  |  |
| *         |                | ▶ □ 工艺管理                                     | V HW I WITH                                            | a 1 //       |  |  |  |

区域说明

- 顶部 tab: 目前已经创建的引擎
- 左侧:组件目录,组件拖动出来后即形成节点
- 中间:数据流规则主区域
- 右侧:显示日志/异常操作
- 下方: 打印的日志以及组件的异常提示

• 开启运行:开关开启后,当前引擎才会运行

### 创建引擎

在目录区域点击"加号",即可创建一个新的引擎。各个引擎的数据之间互相独立。

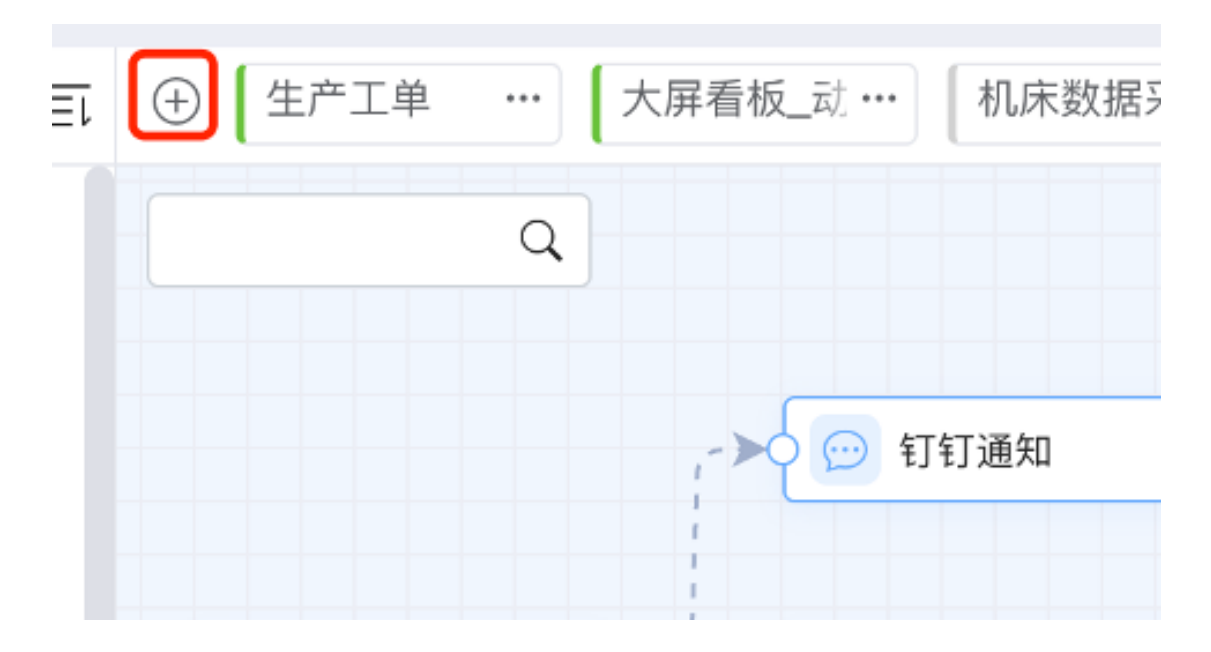

### 业务节点

从左侧的组件库中,将需要的节点拖到中间的画板中。然后通过连线将各个节点 连接起来,现成数据业务流程。

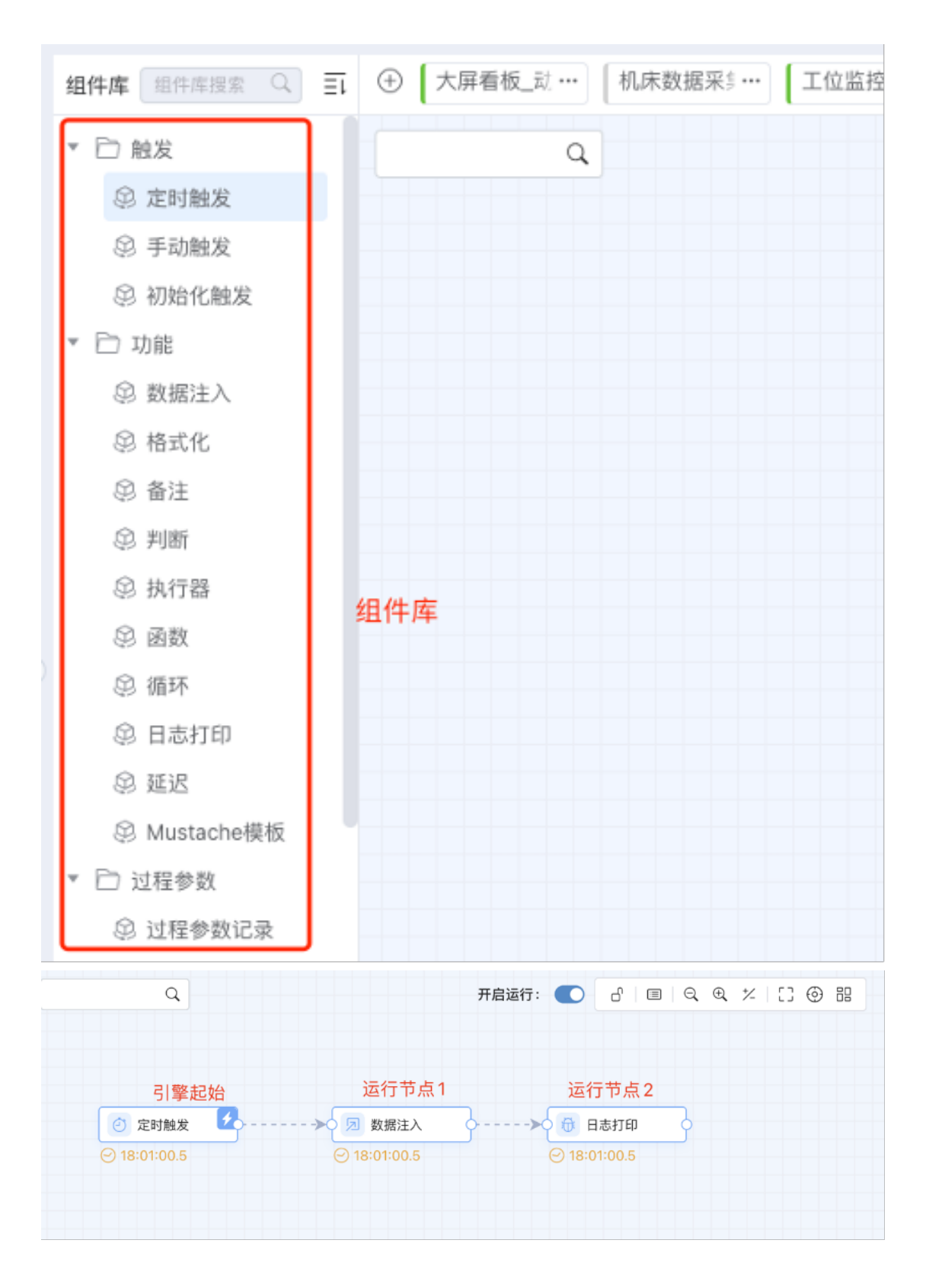

## 节点详情

双击节点即可打开节点的详情界面。

#### 基础属性配置

|         |                                         | ✓ 完成 | 取消    |
|---------|-----------------------------------------|------|-------|
| 基础属性    | 节点配置 ⑦ 帮助手册                             |      |       |
| 基本信息    |                                         |      |       |
| 开启运行:   |                                         |      |       |
| 节点类型:   | Euromap63读                              |      |       |
| 名称:     | Euromap63读                              |      |       |
| 备注:     |                                         |      |       |
|         |                                         |      | 0/200 |
| 节点输出    |                                         |      |       |
| 节点输出:   | 覆盖上一节点 ▼ 节点返回值不为{}对象时,则自动挂载\$msg.value中 |      |       |
| 异常处理    |                                         |      |       |
| 异常时,自动打 | [印异常至控制台,以及保存异常信息至异常日志中                 |      |       |
| 处理方式:   | 终止流程                                    |      | v     |

#### 所有节点的基础属性配置都是一样的:

- 开启运行:默认开启,关闭后该节点以及后续节点都不会运行
- 节点类型: 节点的类型
- 节点名称:默认等于节点类型,用户可修改
- 备注: 节点的备注
- 节点输出: 节点输出的操作, 节点输出支持三种方式:

1、覆盖上一节点:本节点的数据会直接覆盖上一节点的数据

2、合并数据:当前节点的数据会和上一节点的数据进行合并,当要合并的数据为 list,或者单一数据时(int 值/字符串值等),默认数据的 key 为 value

3、挂在到\$msg 节点: 当前节点的数据会放在\$msg 节点下, 挂载的变量由用户 自定义

- 异常处理:当节点异常时,如何处理,目前支持二种方式:
  - 1、终止流程:终止当前节点以及后续流程
  - 2、忽略异常并继续执行: 忽略当前异常并继续往下执行

#### 节点配置

各个节点的【节点配置】有所不同,具体请查看节点详情中的【帮助手册】tab。

#### 数据流程规则

将节点连接起来后,每一个节点产生的数据通过【\$msg.data\_name】方式发送至下一个节点,下一个节点即可对获取都到数据进行处理。然后再发送至再下一个节点。

用例:

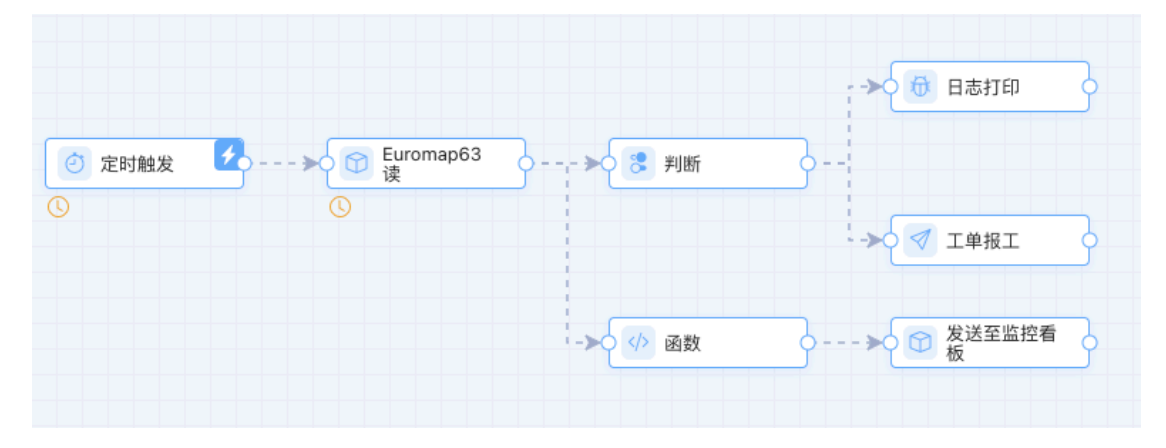

如上图中,通过【Euromap63读】节点,读取到设备的状态数据后,会将数据 发送至【判断】节点,根据设备的数据,判断是否需要报工,若是则报工。 或者是将读取到的设备状态数据,发送到【函数】组件,【函数】组件可以将数 据进行清洗处理后,将处理的结果数据发送但【发送至监控看板】组件。 小 tips:

可以通过【日志打印】组件,来查看某个节点的输出的数据的具体值哦

### 表达式

羽刃 OS 系统中,很多组件可以使用数据表达式,由用户以低代码的形式,自定 义数据处理的算法。数据处理表达式使用 JavaScript 语言,无需编译,保存即 生效。

| 基础属性   | 节点配置    | ② 帮助手册          |   |
|--------|---------|-----------------|---|
| 🗹 使用表达 | 式       |                 |   |
| 判断表达式配 | 置表达式 代码 | 马调试 内存寄存器(\$db) | ) |
|        |         |                 |   |
|        |         |                 |   |

表达式配置弹窗, 左侧为云雀提供的已封装好的方法。双击可以使用。用户也可

以在右侧的输入框中, 编辑自己的函数体。

| 🦳 开启数据处理 🚺 🖾 新增函数 | 代码格式化 测试执行 代码调试 內存審存語(\$db) |  |
|-------------------|-----------------------------|--|
| ▶ □ 系统变量          | 1                           |  |
| ▼ 🗋 通用方法          |                             |  |
| 10进制转2进制          |                             |  |
| 2进制转10进制          |                             |  |
| 10进制转16进制         |                             |  |
| 16进制转10进制         |                             |  |
| 10进制转二进制数组        |                             |  |
| 布尔值是否相等           |                             |  |
| 字符串相等             |                             |  |
| 字符串相等(忽略大小写)      |                             |  |
| ▶ 🗋 数据转换          |                             |  |
| ▶ 🗋 内存寄存器         |                             |  |
| ▶ □ 持久寄存器         |                             |  |
| ▶ □ 自定义函数         |                             |  |

#### 自定义函数

云雀允许用户创建自己的函数库,将常用的方法封装起来,后续可以直接调用, 避免重复编写。

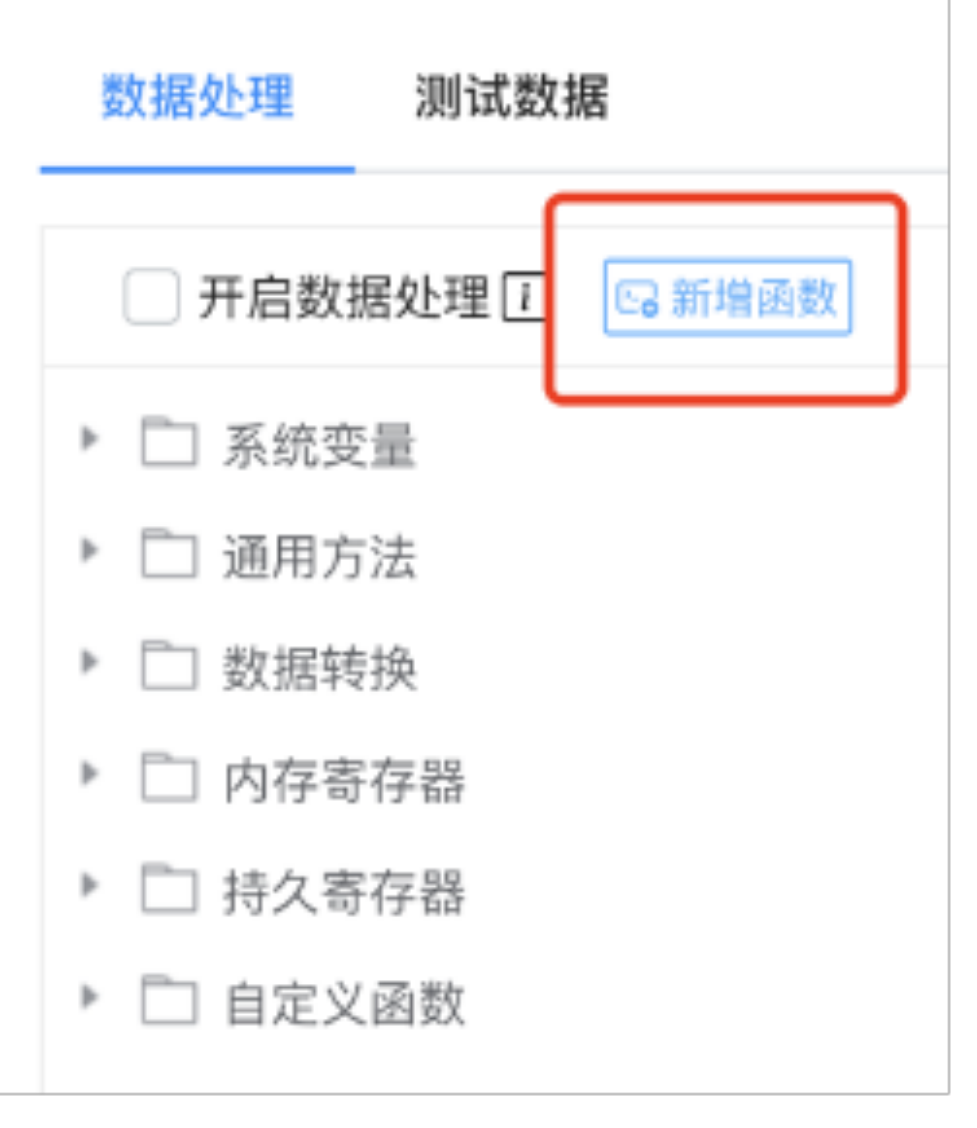

第一步: 输入函数的基础信息设置: 函数名、所需参数等。

#### 新建自定义函数

| 基本 | 信息   | 函数体        |
|----|------|------------|
|    | _    |            |
| 显示 | 示名称: | 可以是中文或英文   |
| Ē  | 函数名: | 需要符合JS命名规范 |
| 参数 | 效列表: | 多个参数使用;;隔开 |
| 函数 | 数说明: |            |
|    |      |            |
|    |      |            |

#### 第二步: 输入函数体内容。

| 新建自定义的 | i数    |  |
|--------|-------|--|
| 基本信息   | 函数体   |  |
| 代码格式化  |       |  |
| 1      |       |  |
|        |       |  |
|        |       |  |
|        |       |  |
|        |       |  |
|        |       |  |
|        |       |  |
|        | 确认 取消 |  |

第三步:确认保存后即可在函数列表中看到新创建的自定义函数。

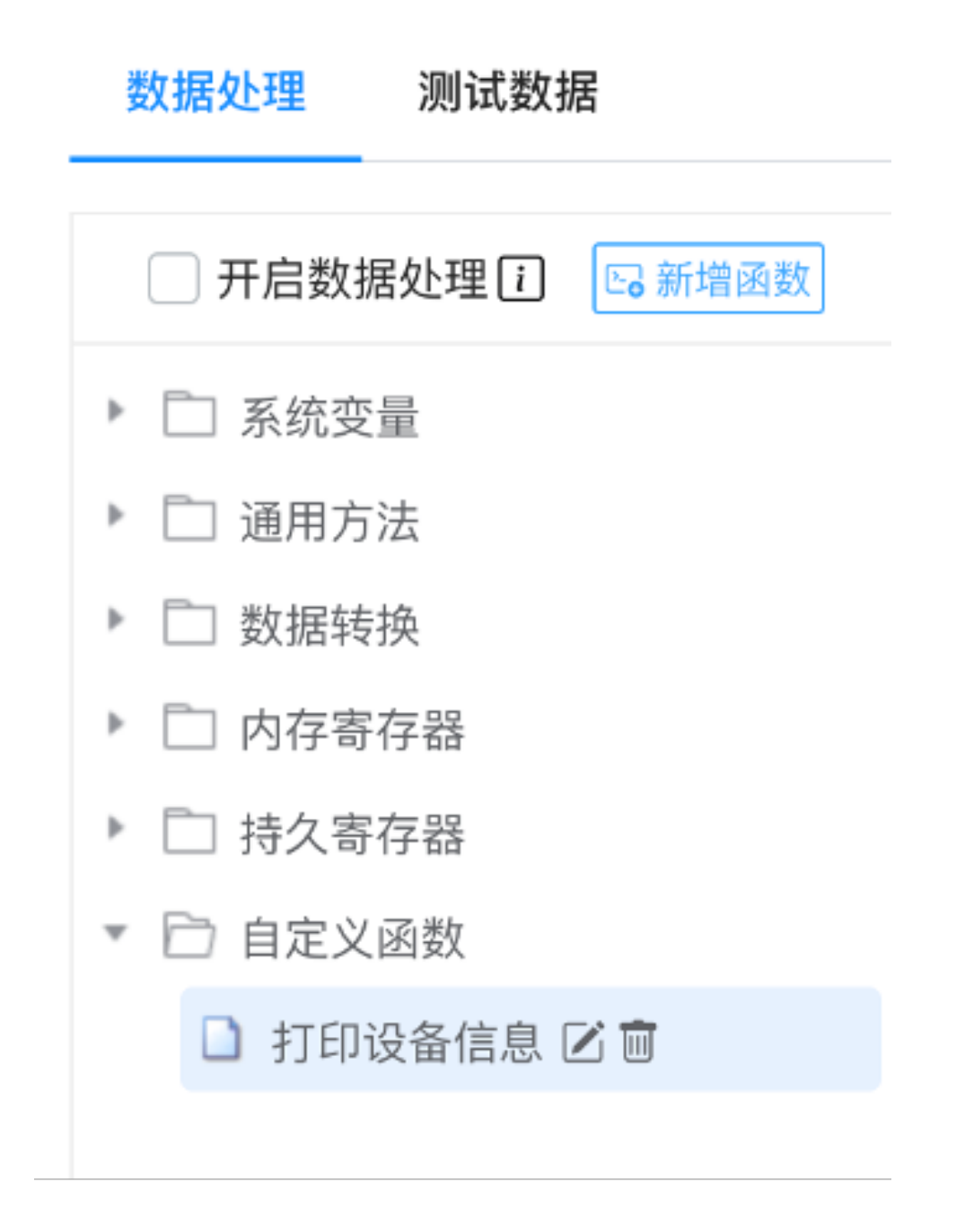

某些节点可以手动执行(比如【定时触发】【手动触发】),点击执行按钮则直接执行一次该节点。

| ٩      |   | 开启运行: 🌑 | 6   =   Q | . ♥. ≭   [] @ # |
|--------|---|---------|-----------|-----------------|
|        |   |         |           |                 |
| ② 定时触发 | 2 |         |           |                 |
| ② 定时触发 | 2 |         |           |                 |
|        |   |         |           |                 |

## 节点运行状态

节点的下方,会显示当前节点的最后运行时间和运行次数

| Q                            |                                       | 开启运行: 🌑                                             |               | ⊕ ::: |
|------------------------------|---------------------------------------|-----------------------------------------------------|---------------|-------|
|                              | ,->>● ▲ ModbusTCP<br>读                | > З 判断                                              |               | 3     |
| 🕘 定时触发 🥵                     | -                                     |                                                     |               |       |
| ○ <u>18:02:49</u> .37 最后运行时间 | ·→> 2 数据注入<br>ⓒ 18:02:49. <u>37</u> 运 | > <sup>●</sup> 日志打印<br>行次数 <sup>○</sup> 18:02:49.37 | ·->> ⑦ 西门子S7写 | 3     |

## 节点异常状态

#### 节点上发显示报警图标时,代表节点运行出现异常

|               | → ModbusTCP<br>读<br>》                                                                        | 3 |
|---------------|----------------------------------------------------------------------------------------------|---|
| ⊙ 18:03:26.74 | <ul> <li>→ 2 数据注入</li> <li>→ 2 数据注入</li> <li>→ 18:03:26.74</li> <li>→ 18:03:26.74</li> </ul> | } |

## 日志&异常

| 组件库 组件库搜索 Q 三                                                                                      | ① 大屏看板_                | 动 … 【机床数排 | 据采集 … 【 工位监控 | … MIA_大屏看 … | ·           | … ※ 更多 |
|----------------------------------------------------------------------------------------------------|------------------------|-----------|--------------|-------------|-------------|--------|
| <ul> <li>▶</li></ul>                                                                               |                        | Q         |              | 开启运行        | ī: <b>C</b> |        |
| <ul> <li>         · 手动触发         · ③         · 初始化触发         · □         · □         · □</li></ul> |                        |           |              |             |             | ->0    |
| <ul> <li>□ 切能</li> <li>◎ 数据注入</li> </ul>                                                           | 母 日志 │ ①               | 异常        |              |             |             |        |
| ② 格式化                                                                                              | 2023-05-17<br>18:15:18 | 日志打印      | 0            |             |             |        |
| <ul> <li></li></ul>                                                                                | 2023-05-17<br>18:15:19 | 日志打印      | 0            |             |             |        |

数据机器人下方将展示日志和异常:

- 日志: 当某个节点与【日志打印】组件连接后, 这里将展示这个节点输出的数据值。
- 异常:当某个节点发生异常时,这里将会自动显示异常。

# 运行日志

| <b>Sec.</b> 1                                        | 机器人            | Mia_t | est Co                               | -     | 异常日志 持久寄 | 存器(\$ 运行日志           | ∀ 更多                       | 已注册 🕜 🦲 admin 👻           |  |  |  |  |  |  |
|------------------------------------------------------|----------------|-------|--------------------------------------|-------|----------|----------------------|----------------------------|---------------------------|--|--|--|--|--|--|
| 🔻 robot                                              | 譜 数据机器人        | 运行    | □□□□□□□□□□□□□□□□□□□□□□□□□□□□□□□□□□□□ |       |          |                      |                            |                           |  |  |  |  |  |  |
| 😫 首页                                                 | III 运行日志       | 2.13  |                                      |       |          |                      |                            |                           |  |  |  |  |  |  |
| 阜 消息中心                                               | 謳 异常日志         | 运行    | 疗规则名                                 | 称/节点名 | 弥内容 Q 查询 |                      |                            |                           |  |  |  |  |  |  |
| ■ 应用包 >                                              | 譜 持久寄存器(\$dbs) | 8     | 删除                                   |       |          |                      |                            | ¢ ()                      |  |  |  |  |  |  |
| 學 监控看板 →                                             |                |       |                                      | 操作    | 运行规则名称   | 节点名称                 | 时间                         | 日志信息                      |  |  |  |  |  |  |
| ፼ 数据分析 >                                             |                | 1     |                                      | 详情    | test001  | 日志打印                 | 2023-05-11<br>11:41:00.020 | {"value1":12,"value2":53} |  |  |  |  |  |  |
|                                                      |                | 2     |                                      | 详情    | test001  | 日志打印1121             | 2023-05-11<br>11:41:00.020 | 0                         |  |  |  |  |  |  |
| ▲ 设备管理 >                                             |                | 3     |                                      | 详情    | test001  | 日志打印                 | 2023-05-11<br>11:40:50.010 | {"value1":12,"value2":53} |  |  |  |  |  |  |
| IIII 工艺管理 >                                          |                | 4     |                                      | 详情    | test001  | 日志打印1121             | 2023-05-11<br>11:40:50.010 | 0                         |  |  |  |  |  |  |
| <ul> <li>② 过程参数 &gt;</li> <li>向 应用市场     </li> </ul> |                | 5     |                                      | 详情    | test001  | 日志打印1121             | 2023-05-11<br>11:40:40.024 | 0                         |  |  |  |  |  |  |
| ◎ 机器人 >                                              |                | 6     |                                      | 详情    | test001  | 日志打印                 | 2023-05-11<br>11:40:40.024 | {"value1":12,"value2":53} |  |  |  |  |  |  |
| ✿系统配置 >                                              |                |       |                                      |       |          | . k <   <b>1</b> . # | 6,118,851页 > >  15         | ∽ 1-15 共91,782,759条       |  |  |  |  |  |  |

组件【日志打印】节点,配置日志保存后,日志就会默认存储,该模块即可查看 保存的日志。

日志模块仅保存 30 天内的日志, 超时日志会被自动删除

# 异常日志

|             | 数据机器人          | 排班设 | 置                      | 1  | 设备总览 系统[   | 配置 运行日志       | 异常日志                | ⊗ 更多          | 已注册 🕜 🕒 admin               |  |  |  |  |  |
|-------------|----------------|-----|------------------------|----|------------|---------------|---------------------|---------------|-----------------------------|--|--|--|--|--|
| 初联十百        | 数据机器人          | 异常F | 第日志 (仅保留30天内数据)        |    |            |               |                     |               |                             |  |  |  |  |  |
| 会 首页        | 讀 运行日志         |     |                        |    |            |               |                     |               |                             |  |  |  |  |  |
| 1 消息中心      | ■ 异常日志         | 运行  | 行規则名称/节点类型/节点名称/2 0 宣看 |    |            |               |                     |               |                             |  |  |  |  |  |
| ■ 应用包 >     | 讀 持久寄存器(\$dbs) | t f | 削除                     |    |            |               |                     |               | Ċ                           |  |  |  |  |  |
| 🗙 数据分析 >    | 讄 协议配置管理       |     |                        | 操作 | 运行规则名称     | 节点名称          | 时间                  | 节点类型          | 异常                          |  |  |  |  |  |
| 3 生产管理 >    |                | 1   |                        | 详情 | Andy       | ModbusTCP读    | 2023-07-14 13:49:45 | ModbusTCP读    | Modbus TCP未配置读取点位           |  |  |  |  |  |
| 📲 监控看板 >    |                | 2   |                        | 详情 | 场景-柔性生产    | 西门子S7读        | 2023-07-14 13:49:45 | 西门子S7读        | Read timed out              |  |  |  |  |  |
| 5 能源管理 >    |                | 3   |                        | 详情 | 默认规则       | 倍福Ads读        | 2023-07-14 13:49:45 | 倍福Ads读        | Cannot assign requested add |  |  |  |  |  |
| 设备稼动率 >     |                | 4   |                        | 详情 | 演示场景parekr | MC TCP ASCII读 | 2023-07-14 13:49:45 | MC TCP ASCII读 | MC协议连接失败:Connection informa |  |  |  |  |  |
| △数据管理 >     |                | 5   |                        | 详情 | 场景-柔性生产    | 设备读数存储        | 2023-07-14 13:49:45 | 设备读数存储        | 绑定设备为空                      |  |  |  |  |  |
| ♥ 过程参数 >    |                | 6   |                        | 详情 | 场景-柔性生产    | 设备报警          | 2023-07-14 13:49:45 | 设备报警          | 绑定设备为空                      |  |  |  |  |  |
| 1 工艺管理 >    |                | 7   |                        | 详情 | 场景-柔性生产    | 西门子S7读        | 2023-07-14 13:49:44 | 西门子S7读        | Read timed out              |  |  |  |  |  |
|             |                | 8   |                        | 详情 | 场景-柔性生产    | 西门子S7读        | 2023-07-14 13:49:43 | 西门子S7读        | Read timed out              |  |  |  |  |  |
| ● 应用市场 >    |                | 9   |                        | 详情 | 演示场景parekr | 西门子S7读        | 2023-07-14 13:49:40 | 西门子S7读        | Connection reset            |  |  |  |  |  |
| ◙ 数据机器人 >   |                | 10  |                        | 详情 | 场景-柔性生产    | 西门子S7读        | 2023-07-14 13:49:40 | 西门子S7读        | Connection reset            |  |  |  |  |  |
| ✿系统配置 ><br> |                |     |                        |    |            | k <   1       | 共887,207页 > > 15    | ~             | 1-15 共 13,308,099 条         |  |  |  |  |  |

当节点发生异常时,系统会自动记录。在该模块进行异常数据的追溯。\*\*日志模块仅保存

# 持久寄存器(\$dbs)

|                                      | 数据机器人          | 系统 | 記置           |          | 运行日志 异          | 常日志 持久   | 寄存器(\$ 数据机器人   | ≫ 更多 | 已注册 🕜                   | 🕒 ad | min 👻 |  |
|--------------------------------------|----------------|----|--------------|----------|-----------------|----------|----------------|------|-------------------------|------|-------|--|
| □□□□□□□□□□□□□□□□□□□□□□□□□□□□□□□□□□□□ | 数据机器人          | 持久 | 久寄存器(\$dbs)  |          |                 |          |                |      |                         |      |       |  |
| 🛃 首页                                 | 🏭 运行日志         |    |              |          |                 |          |                |      |                         |      |       |  |
| ▲ 消息中心                               | 譜 异常日志         | 数技 | 数据ID/名称 Q 查看 |          |                 |          |                |      |                         |      |       |  |
| ■ 应用包 >                              | ▮ 持久寄存器(\$dbs) | +  | 新增数排         | 8        | 删除              |          |                |      |                         | Ċ    | ٨     |  |
| 🛒 数据分析 >                             | ■ 协议配置管理       |    |              | 操作       | 数据ID            | 数据名称     | 数据值            |      | 更新时间                    |      |       |  |
| 🗟 生产管理 >                             |                | 1  |              | 编辑       | Dc231701004FAL9 |          | 10.00          |      | 2023-07-14 13:52:00.169 |      |       |  |
| 🖳 监控看板 💈                             |                | 2  |              | 编辑       | 1230502001TGNK  |          | 4.00           |      | 2023-07-14 13:50:00.016 |      |       |  |
| ♥ 能源管理 >                             |                | 3  |              | 编辑       | 9230702002FAL9  |          | 4.00           |      | 2023-07-14 13:50:00.016 |      |       |  |
|                                      |                | 4  |              | 编辑       | Dc231701002B1BF |          | 4.00           |      | 2023-07-14 13:50:00.016 |      |       |  |
| □ 设备核动率 >                            |                | 5  |              | 编辑       | Dc231701003NHFV |          | 4.00           |      | 2023-07-14 13:50:00.015 |      |       |  |
| ⊻ 数据管理 >                             |                | 6  |              | 编辑       | Dc231701001FAL9 |          | 0.00           |      | 2023-05-15 10:30:00.096 |      |       |  |
| ② 过程参数 >                             |                | 7  |              | 编辑       | Dc231701001TGNK |          | 0.00           |      | 2023-05-15 10:30:00.079 |      |       |  |
| 🗊 工艺管理 >                             |                | 8  |              | 编辑       | Dc231701001AXF7 |          | 4.00           |      | 2023-07-14 13:50:00.015 |      |       |  |
| 应用市场 >                               |                | 9  |              | 编辑       | Dc231701001B1BF |          | 0.00           |      | 2023-05-15 10:30:00.079 |      |       |  |
| A 86 102 10 22 1                     |                | 10 |              | 编辑       | 1230502001FAL9  |          | 2871.00        |      | 2023-05-10 11:37:05.056 |      |       |  |
|                                      |                | 11 |              | 644 f 13 | volue1          | 8h ti2 1 | ••             |      | 2022 02 02 14:27:40 241 |      | A     |  |
| № 系统配置 ><br>                         |                |    |              |          |                 | K <      | 1 共1页 > > 15 ¥ |      | 1-1                     | 1 共1 | 1条    |  |

数据机器人提供"持久寄存器"功能,用于存放全局变量。在数据机器人中,通过 {\$dbs.data\_name},即可以直接引用。

# 协议配置管理

|           | 数据机器人          | 运行日 | 日志   | 异常日志     | 持久寄存器(\$         | 数据机器人         | 协议配置管理       |
|-----------|----------------|-----|------|----------|------------------|---------------|--------------|
| 物联平台      | ▓ 数据机器人        |     |      |          |                  |               |              |
| 首页        | ▓ 运行日志         | 工技  | 空协议  | <b>~</b> | 连接名称             | Q, 查看         |              |
| 间息中心      | ▓ 异常日志         | +   | 新建协议 | t l      |                  |               |              |
| 2.用包 >    | 讀 持久寄存器(\$dbs) |     |      | 操作       | 连接名称             | 工控协议          | IP           |
| ≅分析 >     | 协议配置管理         | 1   |      | 编辑 删除    | local_modbus_tcp | Modbus TCP读   | 127.0.0.1    |
| wiatern s |                | 2   |      | 编辑 删除    | 哦哦哦啦啦啦           | GE PLC连接读     | 192.168.1.1  |
| 官理 >      |                | 3   |      | 编辑 删除    | 测试               | 倍福Ads读        | 192.255.1.1  |
| 看板 >      |                | 4   |      | 编辑 删除    | paker-西门子        | 西门子协议读        | 127.0.0.1    |
| 理 >       |                | 5   |      | 编辑 删除    | local-01         | Euromap 63    |              |
| 家动率 >     |                | 6   |      | 编辑 删除    | FTP连接 -parker    | FTP Server    | 127.0.0.1    |
| 理 >       |                | 7   |      | 编辑 删除    | 西门子读取            | 西门子协议读        | 127.0.0.1    |
| >         |                | 8   |      | 编辑 删除    | 三菱本地测试           | MC TCP ASCII读 | 127.0.0.1    |
| ! >       |                | 9   |      | 编辑 删除    | 本地连接             | Modbus TCP读   | 127.0.0.1    |
|           |                | 10  |      | 编辑 删除    | parker-slave1    | Modbus TCP读   | 127.0.0.1    |
| 场 >       |                | 11  |      | 编辑 删除    | 西门子              | 西门子协议读        | 127.0.0.1    |
| 居机器人 >    |                |     |      |          |                  | < < <b>1</b>  | 共2页 > > 15 ¥ |
| 記置 >      |                |     |      |          |                  |               |              |
|           |                |     |      |          |                  |               |              |

数据机器人中"工控协议"类的组件,需要进行连接字段配置。各个协议的配置内容有所不同,根据现场的实际情况即可。

## 函数使用说明

## 功能介绍

羽刃 OS 内置函数引擎(函数引擎语言为 ES6 标准 JavaScript), 支持用户手动写表达式进行数据处理。

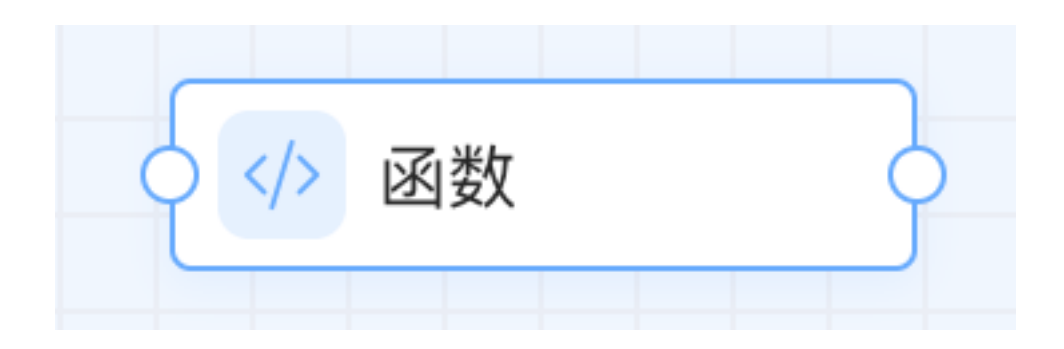

节点配置

 基础属性
 节点配置
 ⑦帮助手册

 函数表达式
 配置表达式
 代码调试 内存寄存器(\$db)

 //从上游节点取设备状态
 ()

 var deviceStatus = \$msg.deviceStatus
 ()

 //将设备状态存入内存寄存器0号点位(ps:内存寄存器支持索引值: 0-499一共500个点位)
 ()

 \$db.setIntValue(0, deviceStatus)
 ()

 //判断上升治
 (关 (false) -> 开(true))

 let deviceRisingEdge = \$db.isRisingEdge(0)
 ()

 //逻辑处理, 将处理结果返回
 ()

 //todo 这里补充具体业务
 ()

 return {
 deviceRisingEdge

 }
 ()

配置表达式

内置系统变量、内存寄存器、持久寄存器、系统方法,还可以使用自定义函数

| ▶ 新增函数                                                                                                    | 代码格式化】代码调试】内存寄存器(\$db)                                                                                                    |  |
|----------------------------------------------------------------------------------------------------|----------------------------------------------------------------------------------------------------|--|
| <ul> <li>▶ □ 系统变量</li> <li>▶ □ 内存寄存器</li> <li>&gt; □ 持久寄存器</li> <li>&gt; □ 系统方法</li> <li>▶ □ 自定义函数</li> </ul> | 1 ///L上游专点取设备状态<br>2 var deviceStatus = Smsg.deviceStatus<br>3 //裕论备状态存入内存寄存器包号流位(ps:内存寄存器支持索引值: 0~499—共500个点位)<br>4 Sdb.setIntValue(0, deviceStatus)<br>5 //判断上升治(关 (false) ~> 开(true))<br>6 let deviceRisingEdge = 36b.isRisingEdge(0)<br>7 //逻辑处理。将处理是带返回<br>7 //过程缺处理,将处理是带返回<br>8 //todo 这里补充具体业务<br>9 return {<br>10 deviceRisingEdge<br>11 } |  |

### 系统变量\$msg

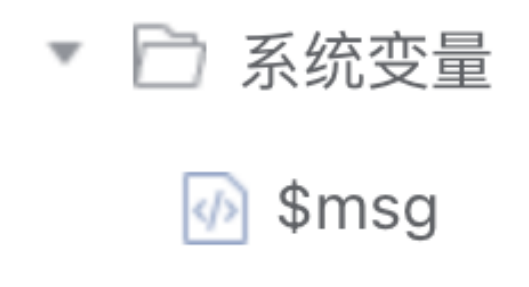

\$msg: 是上一个节点输出结果的引用变量

#### 内存寄存器\$db

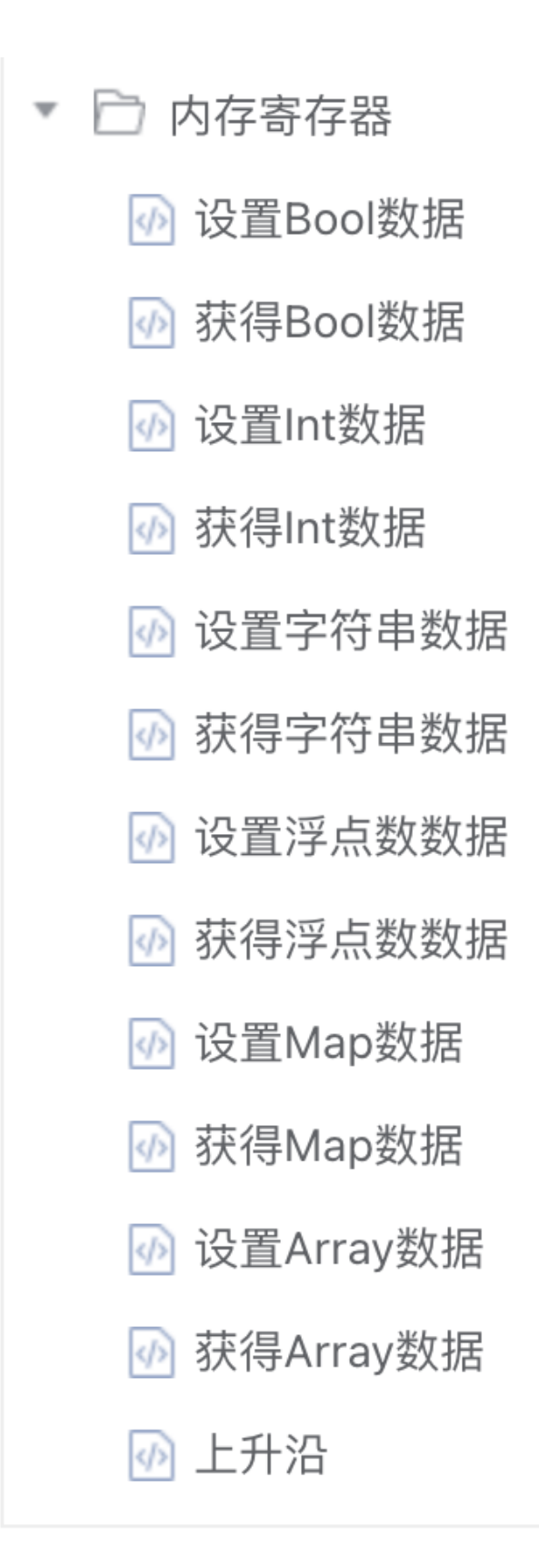

- 内存寄存器:引擎内置的数据存储对象,可以理解为一个数组,数组内可以存储各种数据类型的值,目前支持:bool,int,string,float,map (Key-Value 结构),array。
- \$db: 是内存寄存器的对象引用变量,通过\$db 对内存寄存器设置或获取不同类型的值。其封装了各种数据类型的 get/set 方法,通过下标索引参数(0...499)获取/设置。\$db.isRisingEdge/\$db.isFallingEdge 用于判断上升/下降沿。上升/下降沿判断逻辑是通过上一个值和当前值变化判断,上升沿:false -> true,下降沿:true -> false。注意这里 true 和 false 不是严格意义上 bool 类型, JavaScript 把 null、undefined、0、NaN 和空字符串''视为 false,其他值一概视为 true

例如:

```
$db.setBoolValue(0,true);//表示设置下标 0 的数据为 bool 类型的值 true;
$db.setBoolValue(0,false);//表示设置下标 0 的数据为 bool 类型的值 false;
$db.isFallingEdge(0); //true
```

```
$db.setIntValue(1,0);//表示设置下标 0 的数据为 int 类型的值 0;
$db.setIntValue(1,1);//表示设置下标 0 的数据为 int 类型的值 1;
$db.isRisingEdge(1); //true
```

Сору

#### PS: 内存寄存器顾名思义数据存储于内存,系统重启时内存寄存器中所有的数据

都将丢失

### 1.1.1.1. 持久寄存器\$dbs

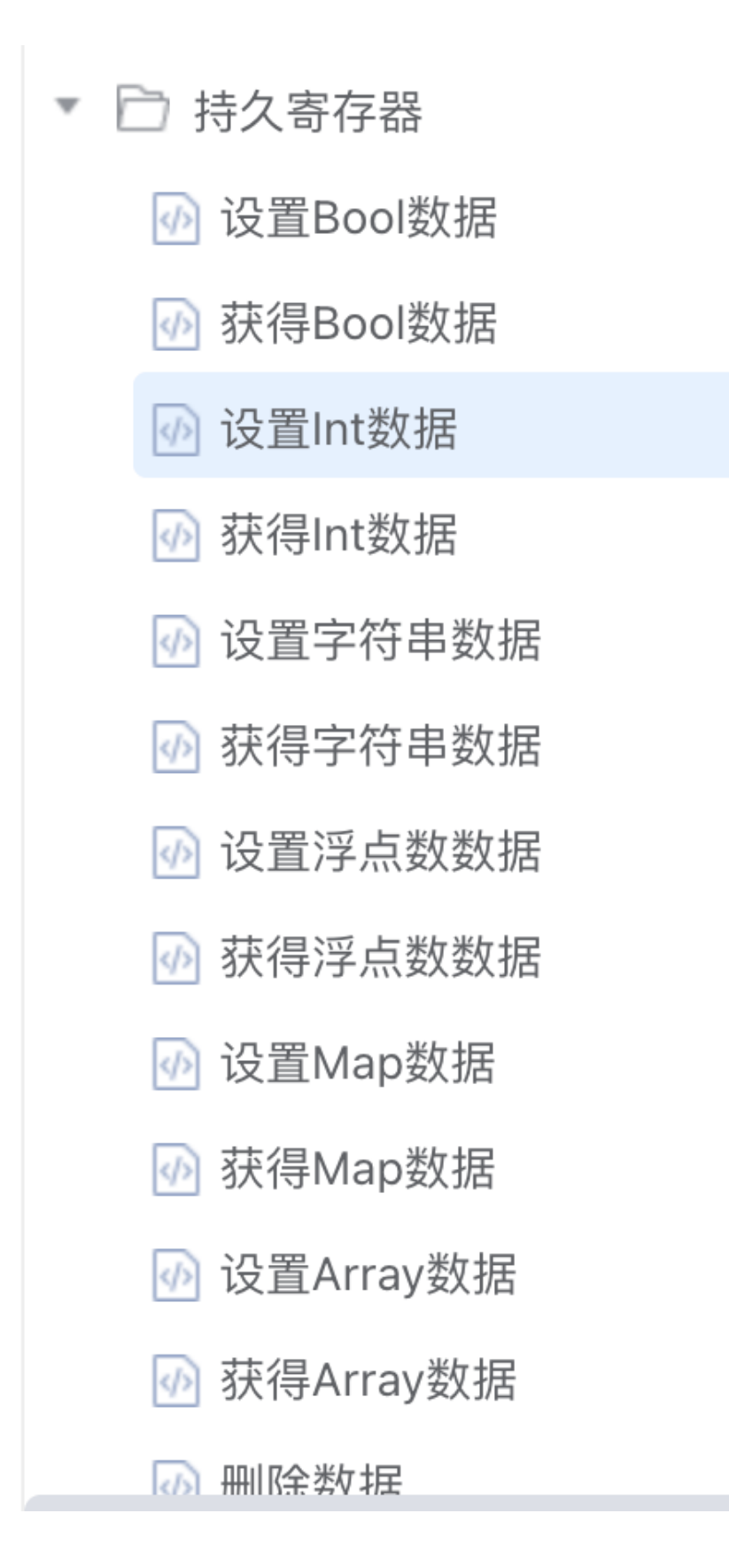

- 持久寄存器:引擎内置的数据存储对象,可以理解为一个 map (Key-Value),和内存寄存器一样,可以支持存储 bool,int,string,float,map (Key-Value 结构),array 类型数据。数据都 存放于 SDR 数据库
- \$dbs: 是内存寄存器的对象引用变量,通过\$dbs对持久寄存器设置或获取不同类型的值。其封装了各种数据类型的get/set方法,通过 string 类型 Key 获取设置值
- 总之,内存或持久寄存器给引擎提供了公共数据存储途径,借助寄存器在
   系统内跨引擎通讯。

### 系统方法

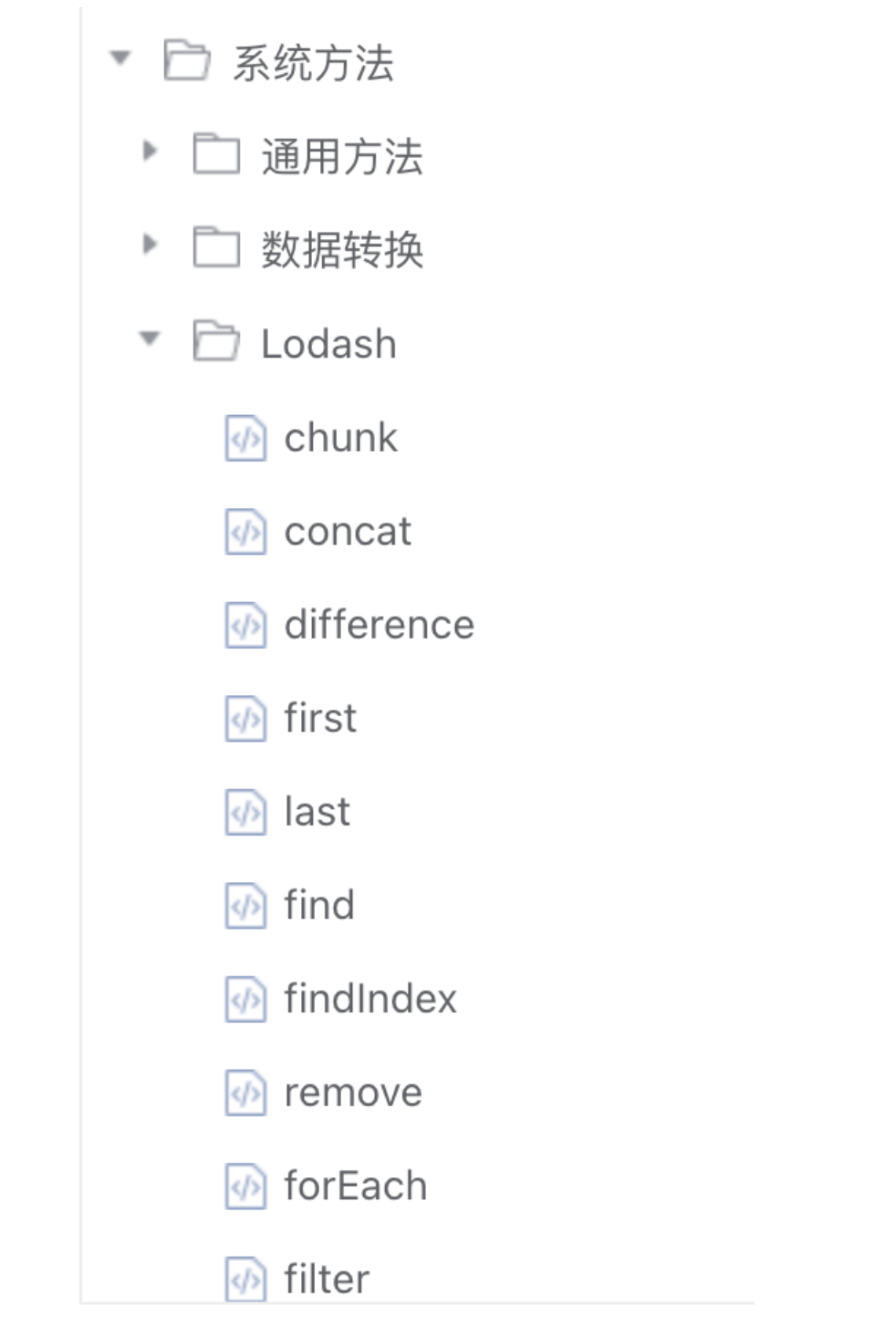

SDR 内置了丰富的系统方法,根据方法名称就能直观理解每个方法的含义,需

要强调的是 Lodash 相关的方法并未完整列出,如果列表中没有找到 Lodash 相关方法,您也可以直接使用。LodashJs 文档

### 1.1.1.2. 自定义方法

如果有些逻辑可以复用,我们建议您抽取出来封装成单独的方法。我们提供了自定义方法功能。

| 数据处理                       | 测试      |                            | × |
|----------------------------|---------|----------------------------|---|
| 🕞 新增方法                     | ]       | 代码格式化] 代码调试] [内存著存题(\$db)] |   |
| ▶ 🗋 系统变量                   | Ē       | 1                          |   |
| ▶ 🗋 内存寄存                   | 字器      |                            |   |
| ▶ 🗋 持久寄存                   | 子器      |                            |   |
| <ul> <li>二 系统方法</li> </ul> | 去       |                            |   |
| ▼ □ 自定义7                   | 方法      |                            |   |
| randoi                     | m       |                            |   |
|                            |         |                            |   |
|                            |         |                            |   |
|                            |         |                            |   |
|                            |         |                            |   |
|                            |         |                            |   |
|                            |         |                            |   |
|                            |         |                            |   |
|                            |         | 商制认取消                      |   |
|                            |         |                            |   |
| 基本信息                       | 函数体 测试  |                            | × |
| * 显示名称:                    | random  |                            |   |
| * 函数名:                     | random  |                            |   |
| 参数列表:                      | min,max |                            |   |
| 函数说明:                      |         |                            |   |
|                            |         |                            |   |
|                            |         |                            | / |

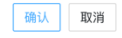

| 基本信息测试                                                                                                    | ×      |
|----------------------------------------------------------------------------------------------------|--------|
| 代码格式化 代码调试                                                                                                    |        |
| <pre>1 if (min &gt; max) { 2   [min, max] = [max, min] 3 } 4 return min + Math_floor(Math_random(max = min) * (max = min))</pre> | 1920 m |
|                                                                                                    |        |
|                                                                                                    |        |
|                                                                                                    |        |
|                                                                                                    |        |
|                                                                                                    |        |
|                                                                                                    | C      |
| 76.21                                                                                                    |        |

| 基本信息 函数体 测试                        |               | × |
|------------------------------------|---------------|---|
| 测试数据 JSON格式检查 测试执行                 | 测试结果 JSON格式检查 |   |
| 1 {<br>2   min:100,max:1000<br>3 } | 1 913         |   |
|                                    | 确认取消          |   |

## 1.1.2.代码调试

业务逻辑写完后,可以使用代码调试功能调试代码。具体的操作如下:

1. 将 debugger 作为单独一行插入到需要调试的代码前

| 数据处理 测试                                                                                                    |                                                                                                    | × | ζ |
|----------------------------------------------------------------------------------------------------|----------------------------------------------------------------------------------------------------|---|---|
| G 新增方法                                                                                                    | 代码格式化 代码调试 内存寄存器(\$db)                                                                                                    |   |   |
| <ul> <li>○ 系统变量</li> <li>○ 内存寄存器</li> <li>○ 持久寄存器</li> <li>○ 系统方法</li> <li>○ 自定义方法</li> <li>⑦ andom</li> </ul> | <pre>1 let min = 100, max = 1000;<br/>2 debugger<br/>3 let randomInt = random(100, 1000);<br/>4<br/>5 return { min, max, randomInt }</pre> |   | - |
|                                                                                                    |                                                                                                    |   |   |
|                                                                                                    | 論 し                                                                                                    |   |   |

2. 点击代码调试按钮, 将弹出框中调试链接地址复制下来

| 代码调试                                                                                   | × |
|----------------------------------------------------------------------------------------|---|
| 1. 在需要调试的代码行处,增加 debugger 标识<br>2. 使用Chrome浏览器,在新的标签页中打开如下链接<br>3. 当数据处理代码运行时,自动弹出调试功能 |   |
| <pre>devtools://devtools/bundled/js_app.html?ws=localhost:4242/engine/debug</pre>      |   |

3. 在浏览器新 Tab 中打开调试链接地址

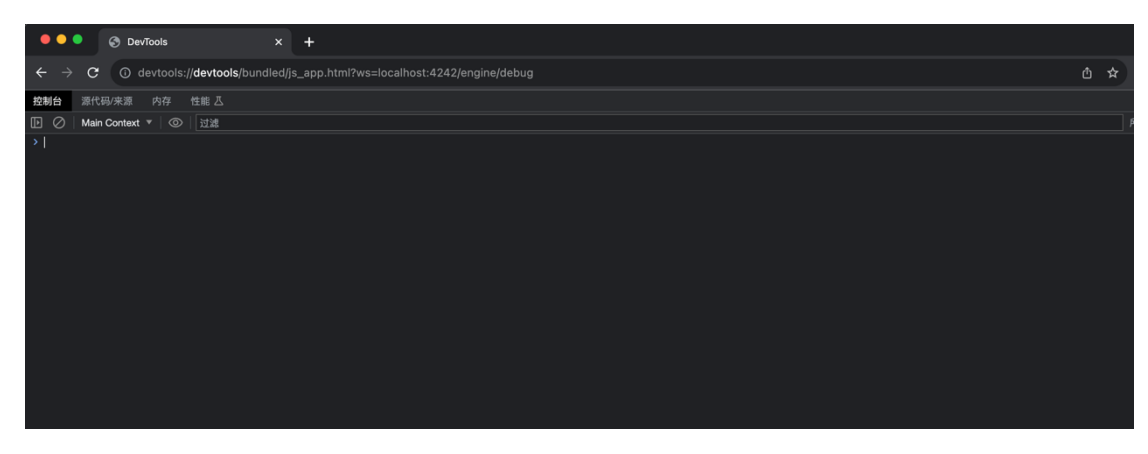

4. 将函数节点保存,并触发执行

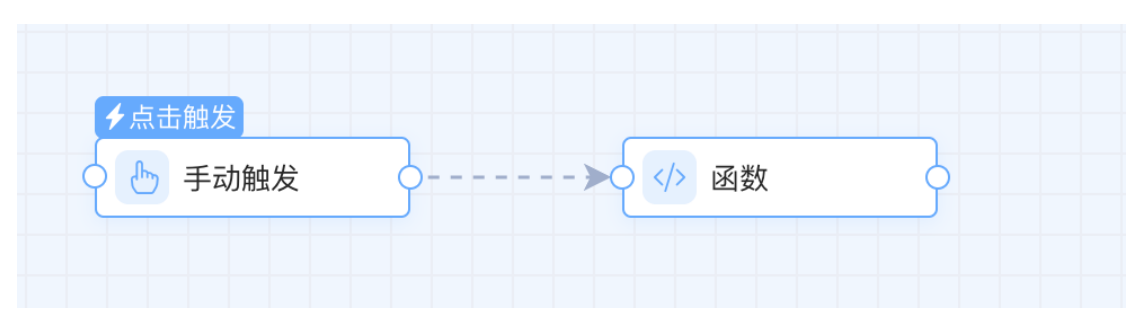

5. 回到第三步打开的新 Tab,将看到调试断点已经打在 debugger 语句上,

按照浏览器调试 JS 脚步的机制一步步往下调试即可 ●●● ◎ Dev/Dels ← → C © dev/cols/Jdev/cols/bundled/js\_app.html?ws=localhost.4242/engine/debug

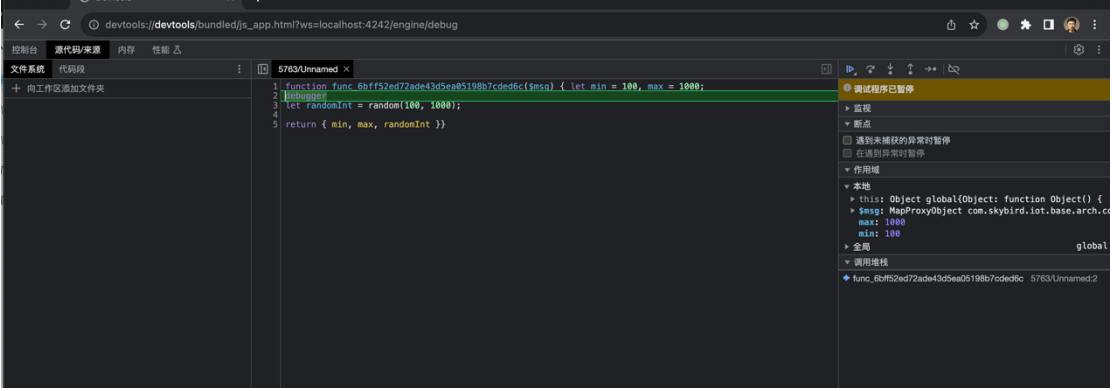

# 应用授权

## 应用授权

### 应用市场

|                  | 应用市场   | 首页              | 消息中心                 | 全部应用 |           |                |                         | 已注册         | 📀 ( 🕙 admin 👻 |
|------------------|--------|-----------------|----------------------|------|-----------|----------------|-------------------------|-------------|---------------|
| 🤝 后台管理           | 計 全部应用 |                 |                      |      |           |                |                         | 请输入关键字      | Q             |
| <mark></mark> 首页 | ≣ 功能模块 |                 |                      |      |           |                |                         |             |               |
| 阜 消息中心           | 数据运行组件 | (al. (at att 14 |                      | 所有   | 功能模块 数据运行 | 厅组件 工 <u>排</u> | 空协议 连接器                 |             |               |
| ᡱ 应用包 >          | 工控协议   | 切能模块            |                      |      |           |                |                         |             | 宣有全部 >        |
| 🔒 设备稼动率 >        | ∷ 连接器  | 1               | 报警管理                 |      |           |                | 生产工单                    | No. 607 YEE | 一支取           |
| 🕏 生产管理 >         |        | 10 管理车间设备报警     |                      |      | AX        | 使用估代码技术实现年间生产  |                         | 非管理         | L 3X.4X       |
| 🖀 设备管理 >         |        |                 |                      |      |           |                |                         |             |               |
| 🕼 工艺管理 >         |        | o 📀             | 工艺配方<br>工艺配方数字化管理和应用 |      | 已获取       | <br>¥=         | <b>执行器</b><br>外部第三方程序调用 |             | 已获取           |
| 學 监控看板 >         |        |                 |                      |      |           |                |                         |             |               |
| 🐖 数据分析 >         |        |                 | 监控看板                 |      |           |                | 设备稼动率                   |             |               |
| 🐱 数据管理 >         |        | ~               | 拖拉拽快速实现数字化监控         |      | 已获取       | <u>×</u>       | 设备稼动率计算                 |             | 已获取           |
|                  |        |                 |                      |      |           |                |                         |             |               |
| ⑦ 应用市场 >         |        | 数据运行组           | 件                    |      |           |                |                         |             | 查看全部 >        |
| 数据机器人 >          |        |                 | PDF解析                |      |           |                | PDF转图片                  |             |               |
| 福 系统配置 >         |        | 4               | 提取PDF中的文字            |      | 已获取       |                | PDF转换为图片                |             | 已获取 🕒         |
| *                |        |                 |                      |      |           |                |                         |             |               |

功能应用、工控协议、连接器、数据运行组件等等,我们都将打包到"应用市场" 中,你根据需要获取授权即可使用。

- 功能类应用,获取后将在"应用包"中查看到对应的入口。
- 工控协议、连接器等,获取后你即可在"数据机器人"中,与你的数据库或设备进行连接。
- 数据运行组件为"数据机器人"中,云雀提供的数据处理、计算类组件。

## 应用详情

| 生产工単         使用低代码技术实现车间生产工单管理         已获取                                                                | × |
|----------------------------------------------------------------------------------------------------|---|
| 应用详情                                                                                                    |   |
| 应用介绍                                                                                                    |   |
| 车间生产信息黑盒,无法透明化生产进度?<br>MES已经排产完成,车间生产进度还需人工录入,耗时耗力?<br>多批次小批量,工艺频繁切换,无法实现柔性生产?<br>各个工序段生产信息差异较大,无法适配各个车间? |   |
| 主要功能和特性                                                                                                   |   |
| • 支持低代码拖拉拽,快速匹配各个工序段生产工单                                                                                  |   |
| • 支持手动、全自动报工方式                                                                                            |   |
| <ul> <li>可实现车间柔性生产,车间生产任务自动下发至设备</li> </ul>                                                               |   |

点击应用即可进入应用详情介绍页。可以详细了解应用的能力。

## 授权方式

若想获取某个应用, 云雀暂时需要用户向支持人员获取应用的"授权文件", 再通过【系统配置】->【应用授权】, 将授权文件添加到系统中, 授权文件上传完成即可获得应用的授权和开放使用。

| ×         | 系统配置   | î      | 首页 数据定义 消息中                  | 心 全部应用 .               | 立用授权            | 已注册 🕜 🙆 admin 👻 |  |  |  |
|-----------|--------|--------|------------------------------|------------------------|-----------------|-----------------|--|--|--|
| 🐬 后台管理    | 📰 系统配置 |        | 21-68-2-99 +四+17             |                        |                 |                 |  |  |  |
| 🎝 首页      | ≣ 用户管理 |        | 23年1月7月12代                   | 22项计算授权                |                 |                 |  |  |  |
| ▲ 消息中心    | ≣ 角色   | 2.应用授权 | 边缘计算序列号: 7E7D-9019-0160-CA63 | -4F74-910B-FB47-97B4 🖺 | 边缘计算授权有效期: 2023 | -08-31          |  |  |  |
| ▋ 应用包 >   | ■ 应用授权 |        | 已授权应用                        |                        |                 | 3.授权人口          |  |  |  |
|           |        |        | 应用名称                         | 应用类型                   | 授权方式            | 授权数量            |  |  |  |
|           |        |        | 用户数量授权                       | 功能模块                   | 按使用量授权          | 10              |  |  |  |
|           |        |        | 西门子连接器                       | 工控协议                   | 按使用量授权          | 10              |  |  |  |
|           |        |        | 工艺配方                         | 功能模块                   | 永久授权            | -               |  |  |  |
|           |        |        | 执行器                          | 功能模块                   | 永久授权            | -               |  |  |  |
|           |        |        | 设备稼动率                        | 功能模块                   | 永久授权            | -               |  |  |  |
| ▲ 应用市场 >  |        |        | 过程参数                         | 功能模块                   | 永久授权            | -               |  |  |  |
| ● 数据机器人 > | 1.系统配置 |        | 文件管理                         | 功能模块                   | 永久授权            | -               |  |  |  |
| ✿系統配置 >   |        | 置      | 数据管理                         | 功能模块                   | 永久授权            | - 🔒             |  |  |  |
| <br>«     |        |        | 3640 // 14°                  | 19-24, 6507, 822 2.44  | 2. An 415 417   |                 |  |  |  |

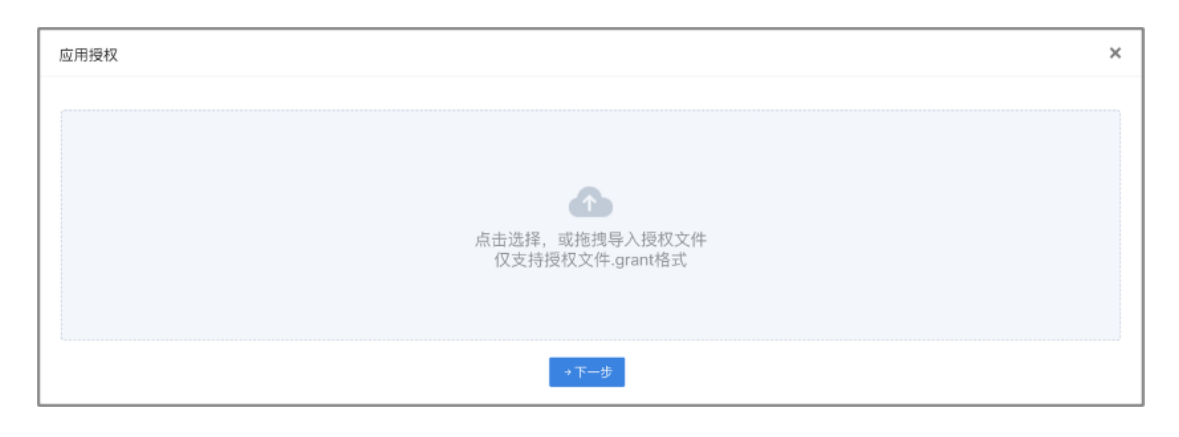